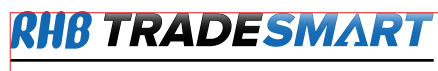

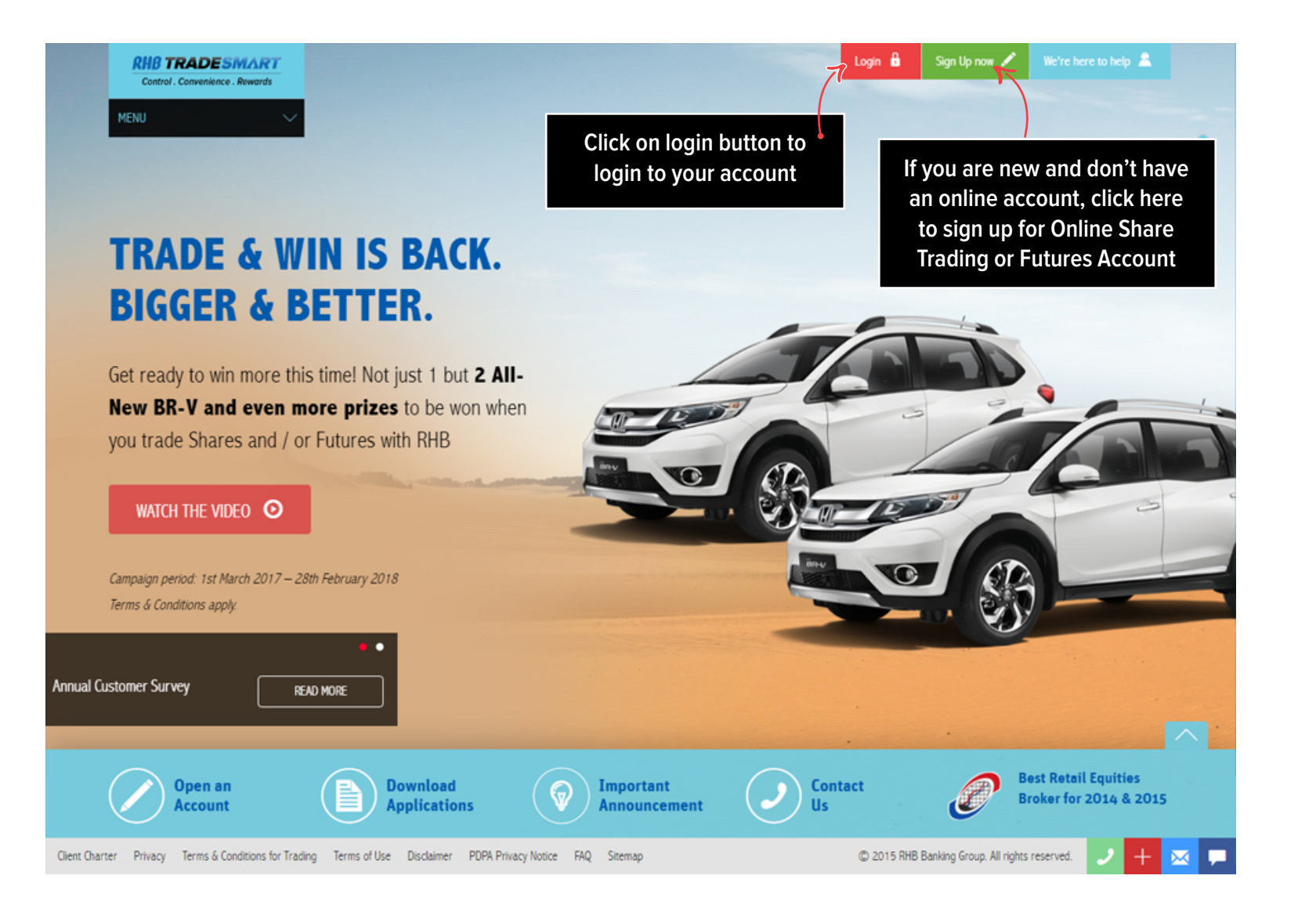

# **RHB TRADESMART**

Control . Convenience . Rewards

## NAVIGATING RHB TRADESMART

| Find u<br>created               | seful, ready<br>d pages here | Summarised Com<br>Index for easy vie | posite<br>ewing                                 | You can exp<br>to fullsize by                        | and the screen<br>/ clicking here       | The icon indicates if the portal is connected |
|---------------------------------|------------------------------|--------------------------------------|-------------------------------------------------|------------------------------------------------------|-----------------------------------------|-----------------------------------------------|
| RHB TRADESMART                  |                              |                                      | -                                               | Welcome sara1   😋 29 March 20                        | )17 11:33:51 AM   User Guide   FeydBack | Edit Profile   Logout                         |
| Control . Convenience . Rewards | CE 01                        | (0/0%) A 10                          | imart Points 🚯 Research                         | 😝 Futures 👹 Warrants 💭                               | Setting 🗣 🖕 Full Screen 🏼 🎸 Conne       | cted v1.3.0.170216                            |
|                                 |                              | Orden V B Madeel John V E            |                                                 |                                                      |                                         |                                               |
|                                 |                              | indirect and it                      |                                                 |                                                      | Calculator Price Alert Matched F        | Rejected Message                              |
| Trading 1 +                     |                              |                                      |                                                 |                                                      |                                         | 20                                            |
| BME V Normal V Code/Name        | Top 30 Volume Y Sort by Y    | 1 2 3 4 5                            |                                                 |                                                      |                                         |                                               |
| Exch Code N Sts Mane            | Ref Open High L              | .ow B/Qty Buy                        | Sell S/Qty                                      | L.Vol Last Chg                                       | %Chg Volume R/D                         | TOCP S M                                      |
| BME 0102 A CONNECT*             | 0.155 0.155 0.180 0.1        | f\$5                                 | To view Futur                                   | es nrice feeds                                       | These indicator                         | s will blink with                             |
| BME 5159 A YOCB*                | 0.830 0.830 0.855 0.8        | 820                                  | click                                           | here                                                 | colour if there                         | is notification                               |
| Filtering options to list the   | 4.900 4.900 4.950 4.8        | 445<br>890 1.000 4.000 -             |                                                 | 1.000 4.000 0.000                                    | 1.02 7.100 R                            | - • N                                         |
| stocks the way you wish to      | <b>1.730 1.730 1.780 1.7</b> | 720                                  |                                                 | 100 1.730 0.000                                      | 0.00 5,500 R                            | - * N                                         |
| view them                       |                              | Jump left or right                   |                                                 | 100 0.150 0.000                                      | 0.00 5,500 R                            | - * N                                         |
|                                 | 0.10 click and dra           | an to the desired                    |                                                 | 100 0.105 0.000                                      | 0.00 5,400 R                            | - N                                           |
| BME 7054 A AASIA*               | 0.75 enert enter enter       | osition                              |                                                 | 100 0.750 0.000                                      | 0.00 5,200 R                            | - • N                                         |
| BME 0105 A ASIAPLY*             | 0.220 0.220 0.245 0.2        | 715                                  | .1 77,900                                       | 100 0.220 0.000                                      | 0.00 4,900 R                            | - N                                           |
| BME 5259 A EATECH               | 0.525 0.525 0.550 0.5        |                                      |                                                 | 100 0.525 0.000                                      | 0.00 3,600 R                            | - N                                           |
| BME 5190 A BENALEC*             | 0.575 0.575 0.600 0.5        | 575                                  |                                                 | 100 0.600 0.025                                      | 4.35 3,600 R                            | - * N                                         |
| RMF 0146 A JFTFCH *             | 0 750 0 750 0 775 0.7        | 745                                  |                                                 | 100 0 750 0 000                                      | 0 00 3 600 R                            | . • N .                                       |
| BQty Bu                         | y Sell                       | SQty BME V YOCB                      | Select Account No.                              | ✓ 10 ○ BUY ○ SI                                      | ELL Enter Trading PIN Keep PIN          |                                               |
| 22,300 1.09<br>15,000 108       | 0 1.100                      | 10,000<br>27,500 Order Type Validit  | ty Qty(x1)                                      | Price (MYR) 5159 - YOCE                              | (Active) Lot Size 100                   |                                               |
| 23,500 1.07                     | 0 1.120                      | 5,000 Limit V Day                    | Ý                                               |                                                      | SI                                      | ЈВМІТ                                         |
|                                 |                              | Stop Price                           | This order will be placed up<br>BME V Code/Name | on meeting this criteria.<br>If Price Is Greater Tha | n v                                     |                                               |
|                                 |                              |                                      |                                                 |                                                      |                                         |                                               |
| Shows the last 2 hide for       |                              |                                      |                                                 |                                                      |                                         |                                               |
| Shows the last 3 bids for       |                              |                                      |                                                 |                                                      |                                         |                                               |
| the stock counter selected      |                              |                                      |                                                 |                                                      |                                         |                                               |

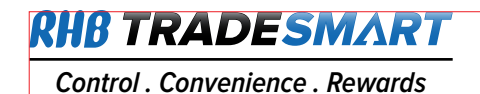

**NAVIGATING PORTFOLIO** 

Under Portfolio, you will find your Account Portfolio, Internet Banking (FPX) and Portfolio Manager.

- Account Portfolio contains all details pertaining to your Trading Accounts.
- Internet Banking (FPX) is where you can make fund transfers to your Trust Account for payments.
- **Portfolio Manager** enables you to create multiple portfolios to track your stock's live performance.

|        | Cl: 0 (0 / 0%) ▲ 0 |        |       |             |              |             |         |         |                  |        |            |              |       |       |        |            |                  |             |               |            |            |
|--------|--------------------|--------|-------|-------------|--------------|-------------|---------|---------|------------------|--------|------------|--------------|-------|-------|--------|------------|------------------|-------------|---------------|------------|------------|
|        | My                 | Page ∨ | ~     | Templates 🗸 | 📄 Portfolio  | ~ <b>A</b>  | Alert > | 📃 Order | rs 🗸 🕑 Market In | fo ~   | News 🗸     | Subscription | 15 🗸  |       |        | Calculator | 1<br>Price Alert | <br>Matched | ×<br>Rejected | ⊠<br>Messa | ge         |
| Tradin | g 1                | +      |       |             | Account Po   | rtfolio     |         |         |                  |        |            |              |       |       |        |            |                  |             |               |            | 5 A<br>2 Y |
| Quotes |                    |        |       |             | Internet Ba  | nking (FPX) |         | R       |                  |        |            |              |       |       |        |            |                  |             | ? 🗖           | <b>*</b>   | H          |
| BME    | r Normal           | ~      | Code/ | /Name       | Portfolio Ma | nager       |         | · · 1   | 2345             | _      | _          | _            | _     | _     | _      | _          | _                | _           | _             |            |            |
| Exch   | Code               | N S    | ts Na | ame         | Ref          | Open        | High    | Low     | B/Qty            | Buy    | Sell       | S/Qty        | L.Vol | Last  | Chg    | %Chg       | Volume           | R/D         | тоср          | s M        |            |
| BME    | 3395               |        | A BJ  | JCORP       | 0.390        | 0.385       | 0.385   | 0.380   | View vo          | ur aci | count d    | etails       | 0,100 | 0.380 | -0.010 | -2.56      | 600,000          | R           |               | Ν          | <b>^</b>   |
| BME    | 0053               |        | A 0   | SKVI        | 0.550        | 0.550       | 0.550   | 0.550   | make nav         | mont   | t or sot i |              | 200   | 0.550 | 0.000  | 0.00       | 400              | R           | -             | Ν          |            |
| BME    | 9997               |        | A PE  | ENSONI-WB ° | 0.100        | -           | -       | _       | шаке рау         | nort   | folio      | up you       | -     | -     | 0.000  | 0.00       |                  | R           | -             | * N        |            |
| BME    | 9997               |        | A PE  | ENSONI °    | 5.000        |             |         | _       |                  | μοπ    | 10110      |              | -     |       | 0.000  | 0.00       |                  | R           |               | * N        |            |
| BME    | 9962               |        | A GI  | MUTUAL °    | 5.000        |             |         | -       | -                | -      | -          | -            | -     |       | 0.000  | 0.00       |                  | R           |               | * N        |            |
| BME    | 9954               |        | A AF  | KNIGHT      | 5.000        |             |         |         |                  |        |            |              |       |       | 0.000  | 0.00       |                  | R           |               | N          |            |
| BME    | 9946               |        | A RI  | EX °        | 5.000        |             |         |         |                  |        |            |              |       |       | 0.000  | 0.00       |                  | R           |               | * N        |            |
| BME    | 9938               |        | A RE  | RIGHT-WR    | 5 000        |             |         |         |                  |        |            |              |       |       | 0 000  | 0.00       |                  | R           |               | N          |            |
| DME    | 0020               |        | л DI  |             | 5 000        |             |         |         |                  |        |            |              |       |       | 0.000  | 0.00       |                  | D           |               | N          |            |
| DIVIE  | 9920               |        | А Ы   |             | 5.000        |             |         |         |                  |        |            |              |       |       | 0.000  | 0.00       |                  | . к         |               | N          |            |
| BME    | 9881               | *      | A LS  | STEEL®      | 5.000        |             |         |         |                  |        |            |              |       |       | 0.000  | 0.00       |                  | R           |               | * N        |            |
| BME    | 9873               |        | A PF  | RESTAR °    | 5.000        |             |         |         |                  |        |            |              |       |       | 0.000  | 0.00       |                  | R           |               | * N        |            |
| BME    | 9865               |        | A SI  | uiwah °     | 5.000        |             |         |         |                  |        |            |              |       |       | 0.000  | 0.00       |                  | R           |               | * N        |            |
| BMF    | 9822               |        | A S/  | AM-LA       | 1 000        | _           | _       | _       | _                | _      | -          | _            | _     | _     | 0 000  | 0.00       |                  | R           | -             | N          | •          |

![](_page_3_Picture_1.jpeg)

|                                                   | Control . Com                           | VDESMART<br>venience . Rewards                                                                    |                                                                                                    |              |                                                 |                                       | 6                                  | Smart Points 🔞 R      | esearch 🕞      | Futures | <ul> <li>29 March 2017 02:25:24</li> <li>Warrants</li></ul> | PM   User Guide                                       | FeedBa                | ack   Edit Profile<br>nected v1.3.           | Logout<br>0.170216  |                |
|---------------------------------------------------|-----------------------------------------|---------------------------------------------------------------------------------------------------|----------------------------------------------------------------------------------------------------|--------------|-------------------------------------------------|---------------------------------------|------------------------------------|-----------------------|----------------|---------|-------------------------------------------------------------|-------------------------------------------------------|-----------------------|----------------------------------------------|---------------------|----------------|
|                                                   |                                         |                                                                                                   |                                                                                                    |              | Cl: 0 (0 / 0                                    | %) 🔺 11 🗧                             | 38 🔻 🛛 T.Vol(S                     | hares) 105,800 Turno  | ver(RM) 137,   | 216     |                                                             |                                                       |                       |                                              |                     |                |
|                                                   |                                         | MyPage 🗸                                                                                          | 🗠 Templates 🗸 🕞 Portfo                                                                                                    | olio 🗸 🔥 Ale | ert 🗸 📃 Orde                                    | ers 🗸 🕑                               | Market Info 🗸                      | 🛛 News 🗸 🗾 S          | ubscriptions \ |         | Calculator                                                  | 호<br>Price Alert M                                    | ∑_<br>latched         | Rejected /                                   | <b>⊠</b><br>Message |                |
|                                                   | Trading 1                               | Account                                                                                           | t Portfolio 🗙 🕂                                                                                                    |              |                                                 |                                       |                                    |                       |                |         |                                                             |                                                       |                       |                                              | * 23                |                |
|                                                   | Account Po                              | rtfolio                                                                                           |                                                                                                    |              |                                                 |                                       |                                    |                       |                |         |                                                             |                                                       |                       |                                              | • \$3               |                |
|                                                   | Normal A                                | ccount                                                                                            | Margin Account Shar                                                                                                    | es At Hand   | Outstanding                                     | Transaction                           | Transad                            | tion History          | °ayment Histo  | ry 🔪    | Statement                                                   |                                                       |                       |                                              |                     |                |
|                                                   | CDS No :                                |                                                                                                   | ✓ All Exchg ✓                                                                                                    | All Stock    | ✓ All Board                                     |                                       | ✓ Search                           | Price Adjustment      |                |         | ~                                                           |                                                       |                       |                                              |                     |                |
| Detailed in<br>Account an<br>found on<br>you clie | nforma<br>nd trad<br>these s<br>ck on A | htion of y<br>ling activ<br>separate<br>Account I<br>ame<br>:k EXCHANGE OI<br>Yhce is based on ci | our Trading<br>vities can be<br>tabs when<br>Portfolio<br>: RAYMOND TOH MENG I<br>F MALAYSIA(KLS)<br>urrent last done price. | Fil<br>sto   | tering op<br>ocks in yo<br>accordir<br>ewing re | otions<br>our po<br>ig to y<br>quirer | to list<br>rtfolio<br>our<br>nents | roceeding to make any | transactions.  | Tc      | Referen<br>Buy Valu<br>Gross M<br>P/L<br>P/L (%)            | y, downl<br>aily Con<br>onthly S<br>k on Sta<br>gross | oad<br>Itrac<br>taten | or prin<br>t Notes<br>ment,<br>nent<br>Total | nt<br>s<br>estin    | nated Profit & |
|                                                   | Tota                                    | l Estimated Bu                                                                                    | y Value (MYR)                                                                                                    |              |                                                 |                                       | for eac                            | h counter             |                | n       | narket value by                                             | <sup>,</sup> Last                                     |                       | Loss (                                       | Gross               | Market Value   |
|                                                   | Tota                                    | l Estimated Gro                                                                                   | oss Market Value (MYR)                                                                                                    |              |                                                 |                                       | ion cat                            |                       | < _            |         | One Price                                                   |                                                       |                       |                                              | ess B               | uy Value)      |
|                                                   | No.                                     | Code                                                                                              | Name                                                                                                    | Currency     | Last                                            | Change                                | Avg. Price                         | Total Qty             | Bu             | y Value | Goss Market Value                                           | 1                                                     | P/L                   | P/L (%)                                      |                     |                |
|                                                   | 1                                       | 5238                                                                                              | AAX                                                                                                    | MYR          | 0.750                                           | 0.000                                 | 0.4025                             | 200,000               | 80             | ,500.00 | 150,000.00                                                  | 69,500.                                               | .00                   | 86.34                                        |                     |                |
|                                                   | 2                                       | 5238WA                                                                                            | AAX-WA                                                                                                    | MYR          | 5.000                                           | 0.000                                 | 0.2150                             | 50                    |                | 10.75   | 250.00                                                      | 239.                                                  | .25                   | 2,225.58                                     |                     |                |
|                                                   | 3                                       | 5099                                                                                              | AIRASIA                                                                                                    | MYR          | 2.700                                           | 0.000                                 | 1.2800                             | 35,000                | 44             | ,800.00 | 94,500.00                                                   | 49,700.                                               | .00                   | 110.94                                       |                     |                |
|                                                   | 4                                       | 1007                                                                                              | AMPROP                                                                                                    | MYR          | 0.830                                           | 0.000                                 | 0.5100                             | 1,000                 |                | 510.00  | 830.00                                                      | 320.                                                  | .00                   | 62.75                                        |                     |                |
|                                                   | 5                                       | 1007PA                                                                                            | AMPROP-PA                                                                                                    | MYR          | 0.435                                           | 0.000                                 | 0.4050                             | 1,000                 |                | 405.00  | 435.00                                                      | 30.                                                   | .00                   | 7.41                                         |                     |                |
|                                                   | 6                                       | 1007PA                                                                                            | AMPROP-PA                                                                                                    | MYR          | 0.435                                           | 0.000                                 | 0.4050                             | 500                   |                | 202.50  | 217.50                                                      |                                                       | .00                   | 7.41                                         |                     |                |
|                                                   | 7                                       | 7214                                                                                              | ARANK                                                                                                    | MYR          | 0.505                                           | 0.000                                 | 0.7050                             | 12,000                | 8              | ,460.00 | 6,060.00                                                    | -2,400.                                               | .00                   | -28.37                                       |                     |                |
|                                                   | 8                                       | 0150                                                                                              | ASIABIO                                                                                                    | MYR          | 0.160                                           | 0.000                                 | 0.0989                             | 35,000                | 3              | ,461.08 | 5,600.00                                                    | 2,138                                                 | .92                   | 61.80                                        |                     |                |
|                                                   | 9                                       | 7162                                                                                              | ASTINO                                                                                                    | MYR          | 0.740                                           | 0.000                                 | 0.7300                             | 63,000                | 45             | ,990.00 | 46,620.00                                                   | 630.                                                  | .00                   | 1.37                                         |                     |                |
|                                                   | 10                                      | 5190                                                                                              | BENALEC                                                                                                    | MYR          | 0.600                                           | 0.025                                 | 0.6291                             | 146,000               | 91             | ,847.58 | 87,600.00                                                   | -4,247.                                               | .58                   | -4.62                                        | <b>-</b>            |                |

![](_page_4_Picture_0.jpeg)

|  | NAV | IGATI | NG F | ORTF | OLIO |
|--|-----|-------|------|------|------|
|--|-----|-------|------|------|------|

| Control . Cor   | NUT A DESMART                |                 |                    |           |                              | Smart Pol                   | ints 🔞 Research 🚺 F | 🕑 6 March 20<br>utures 😗 Warrants 🔅 | 17 10:45:17 AM   User Guide   Fe<br>Settings 🚼 Full Screen 🚯 | edBack   Edit Profile   Logout<br>  Connected v1.3.0.170216 |
|-----------------|------------------------------|-----------------|--------------------|-----------|------------------------------|-----------------------------|---------------------|-------------------------------------|--------------------------------------------------------------|-------------------------------------------------------------|
|                 |                              |                 |                    | CE        | 0 (0 / 0%) 🔺 1 🔶 2 🔫 2 T.Vol | (Shares) 12,500 Turnover(RM | 96,165              |                                     |                                                              |                                                             |
| <b>* =</b>      | MyPage 🗸 🗹 Templates 🗸       | 🚰 Portfolio 🗠   | Alet ~             | Orders ~  | 🗳 Market Info 🖂 🔲 News 🛩     | Subscriptions ~             |                     |                                     | Calculator Price Alert Mate                                  | ched Rejected Message                                       |
| Portfolio Manar | ger X Trading 1              | +               |                    |           |                              |                             |                     |                                     |                                                              | * 22                                                        |
| Portfolio Manag | ger - portfolio1             |                 |                    |           |                              |                             |                     |                                     |                                                              | <b>=</b> 20                                                 |
| Stock on Hand   | v portfolio1 v               | Create Portfoli | o Delete Portfolio | Buy       | Sell                         |                             |                     |                                     |                                                              |                                                             |
|                 | Total Buy Value<br>80.564.83 |                 |                    |           | Total Market Va<br>99,225,9  | lue(RM)<br>6                |                     | Tota<br>18                          | al Paper P/L(RM/%)<br>8 661 13 / 23.16%                      |                                                             |
| Name            | Click here to c              | reate a         | Click              | boro to   | ontor your "Buy"             | Breakeven                   | Gross Market Value  | Net Market Value                    | Net P/L(%)                                                   | Net P/L(RM)                                                 |
| CIMB            | now portfo                   |                 |                    | nd "Soll" | transactions                 | 5.060                       | 15,750.00           | 15,701.28                           | 3.84                                                         | 581.27                                                      |
| GDEX            |                              |                 | c                  | nu Sen    |                              | 1.560                       | 16,300.00           | 16,250.11                           | 4.91                                                         | 759.91                                                      |
| WILLOW          | 0.820                        | 0.000           | 0                  | 0.765     | 100                          | 1.350                       | 82.00               | 52.98                               | -49.90                                                       | -52.75                                                      |
| JAG-WA          | 0.055                        | 0.000           | 0                  | 0.055     | 11,000                       | 0.065                       | 605.00              | 575.82                              | -12.75                                                       | -84.16                                                      |
| PERISAI         | 0.075                        | 0.000           | 0                  | 0.305     | 40,000                       | 0.312                       | 3,000.00            | 2,968.10                            | -75.83                                                       | -9,309.50                                                   |
| CUSCAPI-W/      | 0.115                        | 0.000           | 0                  | 0.065     | 22,200                       | 0.072                       | 2,553.00            | 2,521.23                            | 70.66                                                        | 1,043.90                                                    |
| PALETTE         | 0.345                        | 0.000           | 0                  | 0.040     | 100,330                      | 0.045                       | 34,613.85           | 34,540.47                           | 751.12                                                       | 30,482.23                                                   |
| GPACKET         | 0.255                        | 0.000           | 0                  | 0.265     | 100,000                      | 0.271                       | 25,500.00           | 25,438.35                           | -4.49                                                        | -1,196.15                                                   |
| XINGHE-WA       | 0.005                        | 0.000           | 0                  | 0.020     | 10,000                       | 0.028                       | 50.00               | 20.99                               | -90.86                                                       | -208.61                                                     |
| NEXGRAM-W       | /B 0.020                     | 0.000           | 0                  | 0.050     | 1,000                        | 0.084                       | 20.00               | 16.99                               | -78.53                                                       | -62,16                                                      |
| SCOMNET         | 0.130                        | 0.000           | 0                  | 0.135     | 9,000                        | 0.143                       | 1,170.00            | 1,139.65                            | -8.54                                                        | -106.40                                                     |

![](_page_5_Picture_1.jpeg)

Quotes is the default main widget. If your page does not contain the Quotes widget, then other widgets are just grouped according to the matched colour indicators.

![](_page_5_Picture_4.jpeg)

RHB TRADESMART

![](_page_6_Figure_3.jpeg)

![](_page_7_Picture_0.jpeg)

| <b>BUYING</b> | AND | SELLING |
|---------------|-----|---------|
|               |     |         |

|         | *        | TT My      | Page 🗸 | 🗠 Templates 🗠     | Portfolio    | ~     | Alert ~       | Orden      | s 🗸 🕑 Marke | i Info 🗸        | 📄 News 🗸    | Subscrip           | tions $\vee$ |                       |            | Calculator   | ₽rice Alert Match | ed Rejected Message               |   |
|---------|----------|------------|--------|-------------------|--------------|-------|---------------|------------|-------------|-----------------|-------------|--------------------|--------------|-----------------------|------------|--------------|-------------------|-----------------------------------|---|
|         | Trading  | 1          | +      |                   |              |       |               |            |             |                 |             |                    |              |                       |            |              |                   | R 55                              | - |
|         | Quotes   |            |        |                   |              |       |               |            |             |                 |             |                    |              |                       |            |              |                   | These respective icons will blink |   |
|         | BME Y    | Normal     | ~      | Code/Name         | Top 30 Volum | •     | Sort by       | × <u>1</u> | 2 3 4       | 5               |             |                    |              |                       |            |              |                   | and change colour when an         |   |
|         | Exch     | Code       | N Sts  | Name<br>MICROLN * | Ref          | Open  | High<br>0.575 | Low        | B/Qty       | Buy             | Sell        | S/Qty              | L.Vol        | Last                  | Chg        | %Chg         | Volume R/         | order is matched or rejected      |   |
|         | BME      | 0135       | A      | SCN *             | 0 115        | 0 115 | 0 140         | 0.110      |             |                 |             |                    | 100          | 0 115                 | 0.000      | 0.00         | 5,400 F           |                                   | 1 |
|         | BME      | 0166       | A      | INARI *           | 2.950        | 2.950 | 3.000         | 2.940      |             |                 |             |                    | 100          | 2.050                 | 0.000      | 0.00         | 3,600 R           | - * N                             |   |
|         | BME      | 0102       | A      | CONNECT*          | 0,155        | 0,155 | 0.180         | 0.150      | Order P     | ad wi           | l displ     | av stock t         | that ha      | 15 5                  | 0.000      | 0.00         | 3,600 R           | - • N                             |   |
|         | BME      | 0138       | A      | MYEG *            | 2.460        | 2.460 | 2.510         | 2.460      | heen hi     | ahliat          | nted or     | n Quotes           | tah hi       | it 10                 | 0.000      |              |                   |                                   |   |
|         | BME      | 1155       | А      | MAYBANK           | 10.1         | 10.0  | 10.0          | 10.0       | vou ma      | v char          | nae the     | stock by           | , kevin      |                       | -0.160     |              | Key in y          | our Trading PIN. You may          |   |
|         | BME      | 0094       | А      | INIX*             | 0.080        | 0.080 | 0.105         | 0.080      | in t        | he sto          | ck nan      | ne code h          | iere         | 10                    | 0.000      | 5            | check th          | e 'Keep PIN' box for the          |   |
| ļ       | BME      | 0096       | A      | NEXGRAM *         | 0.125        | 0.125 | 0.150         | 0.120      |             |                 | entinean    |                    |              | 0                     | 0.025      |              | system            | to remember your PIN              |   |
|         | BME      | 0122       | A      | AIM               | 0.310        | 0.310 | 0.335         | 0 305      |             |                 | -           | -                  | 100          | 0.310                 | 0.000      | 0.00         | 1,700 R           |                                   |   |
|         |          |            |        |                   | .730         | 1.730 | 1.780         |            | Select the  |                 | -           |                    | 100          | 1.7                   |            | Select       | buv or sell       | - * N                             |   |
| 1 On th | ie Qu    | otes t     | ab, h  | ighlight the      | .380         | 1.380 | 1.430         | exc        | change he   | ere             | -/          |                    | 100          | 1.3                   |            |              |                   | - • N                             |   |
| stock   | that     | you v      | vish t | o buy/sell        | .175         | 0.175 | 0.200         |            |             |                 | ł           |                    | 100          | 0.175                 | 0.000      | 0.00         | 1,500 R           | - * N                             |   |
|         | Market O |            |        | DAM (0002)        | 470          | 2 470 | 2 480         | 2.460      | -           | -               |             | -                  | 100          | 2 470                 | 0 000      | 0.00         | 1400 R            | - <u>N</u>                        |   |
|         | Market Q | ueue - [Di | BOty   | Raw (0096)        | ,            | Sell  |               |            |             |                 | iexgioam (e | Colort Account N   |              |                       | DUV        | ELL Ente     | Tending Dill Keep | PIN                               |   |
|         | ٨        |            | 2,000  | 0.955             | i            | 0.975 |               | 5          | 5,000       | NEXORA          |             | 1 and a            | v. •         | <b>X</b> <sup>2</sup> | BOT () a   | ELL Ente     | Trading Pily      | Hit the 'Buy' o                   |   |
|         | 1        |            | 5,000  | 0.950             |              |       |               |            | _ Order Typ | e Vali<br>V Day | dity<br>/   | Qty (x1)<br>✓      | Price        | (MYR)                 | 0096 - NEX | GRAM (Active | e) Lot Size 100   | 6 'Soll' button                   |   |
|         |          |            |        |                   |              |       |               |            | Stop Price  |                 | This on     | ler will be placed | upon meetin  | g this criter         | ia.        |              |                   |                                   |   |
|         |          |            |        |                   |              |       |               |            |             |                 | вие 🗸       | Code/Name          |              | If Price Is           | Greater Th | an Y         |                   |                                   |   |
|         |          |            |        |                   |              |       |               |            |             | /               |             |                    |              |                       |            |              |                   |                                   |   |
| Ma      | rket (   | ງກອກອ      | e tab  | will display      | ,            |       | Sel           | lect the   | e account   | which           | ווסע ו      |                    | k            | (ev in                | the atv    | , price      | and select        | Message box will notify           |   |
| thes    | stock    | that I     | nas be | een selecte       | ed           | 3     | wis           | sh to tr   | ade from    |                 |             | 4                  | ť            | he val                | idity p    | eriod f      | or vour bid       | you of any errors on the          |   |
|         | (        | on Qu      | otes   | tab               |              |       |               |            |             |                 |             |                    |              |                       |            |              |                   | Order Pad                         |   |

![](_page_8_Picture_0.jpeg)

![](_page_8_Picture_2.jpeg)

## Placing a Good-Till-Date (GTD) order

| 0.645          | 0.670   | 0.645                        |           |           | -                     | -                     |                   |                             | 1,000       | 0.645         | 0.000                    | 0.00            | 3,500          |
|----------------|---------|------------------------------|-----------|-----------|-----------------------|-----------------------|-------------------|-----------------------------|-------------|---------------|--------------------------|-----------------|----------------|
| 0.950          | 0.975   | 0.950                        |           |           | -                     | -                     |                   |                             | 1,000       | 0.955         | 0.005                    | 0.53            | 3,300          |
| 2.460          | 2.510   | 2.460                        | 100       | 2.440     | -                     | -                     |                   |                             | 100         | 2.460         | 0.000                    | 0.00            | 2,400          |
| 0.0            | 10.0    | 10.0                         | 80,000    | 10.1      | 10.1                  |                       | 80,0              | 000                         | 1,000       | 10.0          | -0.160                   | -1.57           | 2,200          |
| 6.440          | 6.440   | 6.440                        | -         | -         | 6.410                 | )                     | 1 (               | 000                         | 2 000       | 6.440         | -0.300                   | -4.45           | 2 000          |
|                |         | <b>=</b> * 2                 | Order Pac | d - [BME] | MAYBAN                | IK (1155              | ) Lot S           | Size 10                     | 0           |               |                          |                 |                |
| Sell           |         | SQt                          | y BME ~   | MAYBAN    | лк                    | Se                    | lect Acc          | ount N                      | o. ~        | 10            | BUY 🔿 s                  | ELL Enter 1     | rading PIN Kee |
| 0.160<br>0.180 | S       | 80,00<br>220<br>elect and ke | Order Typ | e Val     | lidity                |                       | Qty<br>~          | (x1)                        | Price       | (MYR)         | 1155 - MAY               | BANK (Active) l | ot Size 100    |
|                | 1<br>tr | ransaction d                 | etails    | e         | •                     | April 20              | 17                |                             | ipon meetir | ng this crite | ria.                     |                 |                |
|                |         |                              |           | s         | 2 3<br>9 10           | Tu We<br>4 5<br>11 12 | Th 3<br>6<br>13 1 | Fr Sa<br>1 1<br>7 8<br>4 15 |             | If Price Is   | Greater Th<br>ct 'GTD' c | on validity     | menu and       |
|                |         |                              |           | 1         | 6 17<br>3 24 3<br>0 1 | 18 19<br>25 26<br>2 3 | 20 2<br>27 2<br>4 | 1 22<br>8 29<br>5 6         |             | to a          | maximun                  | n of 30 day     | /S.            |

#### Notes to placing GTD order

- Available for BME and foreign markets.
- GTD order for BME will be termed BURSA GTD. Upon submission to BURSA, the order will reside there until it is matched, expired or cancelled by client.
- BURSA GTD order will be eliminated automatically when:
  - The GTD order(s) is more than your available trading limit.
  - The counter is suspended from trading/delisted by the respective Exchange.
  - The counter goes through Corporate Exercise.
  - The price of the order falls outside the price limit range

![](_page_9_Picture_0.jpeg)

0.645

0.950

2.460

0.670

0.975

.440 6.440 6.440

2.510 2.460

0.645

0.950

<u>- </u>\*∷

100

500 10.1... 10.1...

- 6.410

Order Pad - [BME] GENP-WA (2291WA) Lot Size 100

![](_page_9_Picture_2.jpeg)

## Placing a Conditional order

1.000

1,000

100

1,000

2 000

80,000

1 000

0.645

0.955

2.460

6.440

0.000

0.005

0.000

-0.300

0.00

0.53

0.00

4.45

#### Notes to placing Conditional order

- Conditional order is allowed for normal market for all exchanges except ASE.
- When user ticks on "This order will be placed upon meeting the following criteria" checkbox the following fields will be enabled for user to enter the trigger condition.
  - Exchange

3,500

3.300

2,400

2,200

2 000

- Stock Code/Name
- Price condition (Greater Than, Less Than or Equal To)
- Sell SQty 10 K BME 🗸 GENP-WA Select Account No.  $\sim$  BUY O SELL Enter Trading PIN • Price Order Type Validity Qty (x1) Price (MYR) 2291WA - GENP-WA (Active) Lot Size 100 GTD (31-03-2017) V 1.000 2.4000 Select and key in the BUY 1 This order will be placed upon meeting this criteria. transaction details BME 🗸 gent If Price Is Greater Than v 9.200 Code Name 3182 GENTING Tick the checkbox to place 3182WA GENTING-WA 2 a condition Click on 'BUY' or 'SELL'. Your Key in your 3 order will be placed upon conditions 4 meeting your set criteria

![](_page_10_Picture_0.jpeg)

![](_page_10_Picture_2.jpeg)

#### Placing a Stop Limit order

![](_page_10_Figure_4.jpeg)

#### Notes to placing Stop Limit order

- For Buy stop limit order,
  - The Stop Price must be greater or equal to last done price or reference price in the absence of last done price.
  - The order price must be greater or equal to the Stop Price.
  - Order Price >= Stop Price >= Last/Ref Price
- For Sell stop limit order,
  - The Stop Price must be lower or equal to last done price or reference price in the absence of last done price.
  - The order price must be lower than or equal to the Stop Price.
  - Order Price <= Stop Price <= Last/Ref Price

![](_page_11_Picture_0.jpeg)

![](_page_11_Picture_2.jpeg)

| RH<br>Co | B TRA       | ADESA<br>Invenience . I | From<br>click | n 'Orde<br>c on Ba | ers' tab<br>sket O | ),<br>rder |                |             | <mark>()</mark> s | mart Points      | Research      | Welcome su     | hana87   🕙<br>es 🔞 Wa | 28 March 201<br>rrants        | 17 04:16:56 PM   Use<br>Settings 🛛 🖉 🖉 Full S | r Guide   F<br>creen | eedBa    | ck   Ed<br>nected | it Profile<br>v1.3. | 3   Logout<br>0.170216 |
|----------|-------------|-------------------------|---------------|--------------------|--------------------|------------|----------------|-------------|-------------------|------------------|---------------|----------------|-----------------------|-------------------------------|-----------------------------------------------|----------------------|----------|-------------------|---------------------|------------------------|
|          |             |                         |               |                    |                    |            | 0 (0 / 0%) 🔺 1 | 🔶 9 🗡 1     | T.Vol(Shares)     | 31,000 Turn      | over(RM) 158  | 3,699          |                       |                               |                                               |                      |          |                   |                     |                        |
|          | MyF         | Page V Z Templates      | s ~ 🗁         | Portfolio 🗸        | Ale                | ert 🗸      | 📃 Orders 🗸 🥑   | Market Info | o 🗸 📘 Ne          | ws V             | Subscriptions | ~              |                       | Ca                            | alculator Price Ale                           | t Matc               | ]<br>hed | <br>Reject        | ed N                | Message                |
| Trading  | g 1         | +                       |               |                    |                    |            | Order Status   |             |                   |                  |               |                |                       |                               |                                               |                      |          |                   |                     | 53                     |
| Quotes   |             |                         |               |                    |                    |            | Trade Summary  |             |                   |                  |               |                |                       |                               |                                               |                      |          | ?                 | 1                   | <b>☆</b> 50            |
| BME      | Normal      | ✓ Code/Name             | Top           | 30 Volume          | ~                  | Sort b     | Basket Order   |             |                   | _                | _             | _              | _                     | _                             | _                                             |                      |          |                   |                     |                        |
| Exch     | Code        | N Name                  | Ref           | Open               | High               | Low        | B/Qty          | Buy         | Sell              | S/Qty            | Last          | L.Vol          | Chg                   | %Chg                          | Volume                                        | тоср                 | s        | M S               | its I               | R/D                    |
| BME      | 1023        | CIMB                    | 5.620         | 5.630              | 5.640              | 5.600      | 100            | 5.630       | 5.640             | 1,000            | 5.640         | 1,000          | 0.020                 | 0.36                          | 23,200                                        |                      |          | N                 | А                   | R                      |
| BME      | 0010        | IRIS °                  | 0.350         | 0.330              | 0.350              | 0.330      | 3,600          | 0.325       | 0.350             | 5,500            | 0.350         | 1,000          | 0.000                 | 0.00                          | 3,000                                         |                      |          | Ν                 | А                   | R                      |
| BME      | 1155        | MAYBANK                 | 10.140        | 10.140             | 10.140             | 10.140     |                |             |                   |                  | 10.140        | 800            | 0.000                 | 0.00                          | 1,800                                         |                      |          | N                 | A                   | R                      |
| BME      | 5202        | MSM °                   | 4.900         | 4.900              | 4.900              | 4.900      |                |             |                   |                  | 4.900         | 100            | 0.000                 | 0.00                          | 100                                           |                      |          | N                 | A                   | R                      |
| BME      | 7054        | AASIA °                 | 0.750         | 0.750              | 0.750              | 0.750      | 25,500         | 0.750       |                   |                  | 0.750         | 500            | 0.000                 | 0.00                          | 500                                           |                      |          | N                 | A                   | R                      |
| BME      | 3395        | BJCORP                  | 0.390         | 0.390              | 0.390              | 0.390      | 1,500          | 0.390       |                   |                  | 0.390         | 200            | 0.000                 | 0.00                          | 300                                           | 0.390                |          | N                 | A                   | R                      |
| вме      | 5201        | OLDTOWN °               | 1.600         | 1.500              | 1.510              | 1.500      |                |             | 2.000             | 200              | 1.510         | 100            | -0.090                | -5.63                         | 200                                           |                      |          | N                 | A                   | R                      |
| Market   | Queue - [Bl | ME] BJFOOD-WA (5196)    | NA)           |                    |                    |            | <b>□</b> 🗱 🖸   | Order Pad - | [BME] BJFOOI      | D-WA (5196V      | /A) Lot Size  | 100            |                       |                               |                                               |                      |          |                   |                     | 1                      |
|          |             | BQty                    | Buy           |                    | Sell               |            | SQty           | BME 👻       | BJFOOD-WA         |                  | - j           | × ]            | 🕐 🕜 ві                |                               | •••••                                         | Keer                 | PIN      | 2                 |                     |                        |
|          |             |                         |               |                    |                    |            | -<br>_ c       | order Type  | Validity          |                  | Qty (x1)      | Price (MY      | R) Wh                 | ole day buy o                 | rder submitted for sto                        | ck                   |          |                   |                     |                        |
|          |             |                         |               |                    |                    |            |                | Limit       | ∽ Day             | ~                |               |                | 519<br>for            | 96WA (BJFOC<br>1,000 units fo | D-WA) at MYR 2.250<br>r Account 000484548     |                      | e        |                   | AIT_                |                        |
|          |             |                         |               |                    |                    |            |                | Stop Price  |                   | nis order will I | e placed upor | n meeting this | criteria.             |                               |                                               |                      | ి        | υы                |                     |                        |
|          |             |                         |               |                    |                    |            |                |             | BME               | Y Code/N         | ame           | lfi            | Price Is G            | reater Than                   | ~                                             |                      |          |                   |                     |                        |

![](_page_12_Picture_0.jpeg)

**BUYING AND SELLING** 

| RHB TRADESMART<br>Control . Convenience . Rewards                                                                                     |                                                                                                   | Welcome statement   🛞 28 March 2017 09:35:19 AM   User Guide   FeedBack   Edit Profile   Logout<br>S Smart Points 🚯 Research 😝 Futures 🖤 Warrants 🎇 Settings 💱 Full Screen 🔇 Connected v1.3.0.170216 |
|----------------------------------------------------------------------------------------------------|---------------------------------------------------------------------------------------------------|----------------------------------------------------------------------------------------------------|
| Trading 1 Basket Order X +                                                                                                    | Select an existing basket or create a<br>new one by clicking on 'Add Basket'                      | iover(RM) 114,582<br>الله الله الله الله الله الله الله الله                                                                                                    |
| Select Basket V Add Basket Edit Basket Delete Basket                                                                                  |                                                                                                   |                                                                                                    |
| Please note that all defined parameters (e.g. maximum tradable shares, maximum cost<br>Add Order Edit Order Delete Order Submit Order | maximum price, etc.) created under the Pre-Order Alerts Settings function will not apply to baske | el orders.                                                                                                    |
| All Order Id Account No. Exch Code                                                                                                    | Name Last B/S Type Qty                                                                            | r (x1) Price Validity Last Sent Date Account Name                                                                                                    |
|                                                                                                    | Add Basket Name Description Add Cancel                                                            |                                                                                                    |
|                                                                                                    |                                                                                                   |                                                                                                    |

![](_page_13_Picture_0.jpeg)

![](_page_13_Picture_2.jpeg)

| RHI         | BTRA         | ADESMART                      | -                   |                     |                   |                                                                                                 |                                                                                              | Smart Points 🔞          | Welcon<br>Research 🕞 | ne statement   💮 28 Ma<br>Futures 🛛 Warrants | rch 2017 09:42:38 AM   User Guide   FeedBack   Edit Profile   Logout |
|-------------|--------------|-------------------------------|---------------------|---------------------|-------------------|-------------------------------------------------------------------------------------------------|----------------------------------------------------------------------------------------------|-------------------------|----------------------|----------------------------------------------|----------------------------------------------------------------------|
|             |              |                               |                     |                     |                   | Cl: 0 (0 / 0%) 🔺 0 🖕 6 👿 1                                                                      | T.Vol(Shares) 22,700 Turnover(RM                                                             | ) 114,582               |                      |                                              |                                                                      |
|             | MyP          | age 🗸 🕂 Templates 🗸           | Portfolio           | Alert 🗸             | Orders 🗸          | 🗳 Market Info 🗸 📘 News 🗸 🗾 Sub                                                                  | scriptions $\vee$                                                                            |                         |                      |                                              | 📰 🤹 💟 💟<br>Calculator Price Alert Matched Rejected Message           |
|             | 1            |                               | +                   |                     |                   | Add Order to Basket                                                                             |                                                                                              | ~                       |                      |                                              | <b>수</b> 전                                                           |
| Basket O    | rder - 98    | REITS   All Reits orders   To | otal Order : 3   Ma | ar 28, 2017 9:42:26 | AM                | Aut Older to Dasket                                                                             |                                                                                              |                         |                      | <b>5</b> 3                                   |                                                                      |
| REITS       |              | Ader Basket                   | Edit Basket         | Delete Basket       |                   |                                                                                                 | _                                                                                            |                         |                      |                                              |                                                                      |
| Please no   | te that plie | efined parameters (e.g. max   | imum tradable sha   | res, maximum cos    | t, maximum price, | etc.) created und                                                                               |                                                                                              |                         |                      |                                              |                                                                      |
| Add         | Order        | Edit Order Delete             | Order Sut           | bmit Order          |                   | Account Name                                                                                    |                                                                                              |                         |                      |                                              |                                                                      |
| <b>A</b> II | Order        | Id Account No.                | Exch                | Code                | Name              | Stock Search                                                                                    | BME 🗸 Code/Name                                                                              | Pric                    | e Validity           | Last Sent Date                               | Account Name                                                         |
|             | 571          | 000019288                     | BME                 | 523588              | KLCC              | Exchange                                                                                        |                                                                                              | 7.85                    | 0 Day                |                                              | LIM AH LAY                                                           |
| -           | 570          | 000019288                     | BME                 | 5176                | SUNREIT           | Stock Code                                                                                      |                                                                                              | 1.62                    | 0 Day                |                                              | LIM AH LAY                                                           |
|             | 569          | 000019288                     | BME                 | 5212                | PAVREIT           | Stock Name                                                                                      |                                                                                              | 1.54                    | 0 Day                |                                              | LIM AH LAY                                                           |
|             |              |                               |                     |                     |                   | Order Type                                                                                      | Limit                                                                                        |                         |                      |                                              |                                                                      |
|             |              |                               |                     |                     |                   | Validity                                                                                        | Day                                                                                          |                         |                      |                                              |                                                                      |
|             |              | Click 'Add Or                 | der' to p           | roceed to           | add               | Buy/Sell                                                                                        | ● Buy ● Sell                                                                                 |                         |                      |                                              |                                                                      |
|             | 2            | your orders t                 | o the bas           | sket. Plea          | ise               | Quantity (x1)                                                                                   |                                                                                              |                         |                      |                                              |                                                                      |
|             |              | note that you                 | ı can key           | in a max            | imum              | Price ()                                                                                        |                                                                                              |                         |                      |                                              |                                                                      |
|             |              | or 5 orders in                | I ONE Das           | Kel                 |                   | Please note that all defined p<br>maximum cost, maximum pric<br>Settings function will not appl | arameters (e.g. maximum tradabl<br>e, etc.) created under the Pre-Ord<br>y to basket orders. | e shares,<br>der Alerts |                      |                                              |                                                                      |
|             |              |                               |                     |                     |                   | Ac                                                                                              | dd Cancel                                                                                    |                         |                      |                                              |                                                                      |
|             |              |                               |                     |                     |                   |                                                                                                 |                                                                                              |                         |                      |                                              |                                                                      |
|             |              |                               |                     |                     |                   |                                                                                                 |                                                                                              |                         |                      |                                              |                                                                      |

![](_page_14_Picture_0.jpeg)

![](_page_14_Picture_2.jpeg)

| RHB<br>Contr          | TRADE                          | SMART<br>nce . Rewards                       |                   |                             |                             |                    |             |                                 |                        | Smart Points 🚯 | Welcome s<br>Research 🔞 Fut | tatement   🕙 28 March 2017<br>ures 🔞 Warrants 💥 Se | 09:45:08 AM   User Guide   FeedBack<br>ettings 💱 Full Screen 🚯 Conne | Edit Profile  Logout<br>cted v1.3.0.170216 |
|-----------------------|--------------------------------|----------------------------------------------|-------------------|-----------------------------|-----------------------------|--------------------|-------------|---------------------------------|------------------------|----------------|-----------------------------|----------------------------------------------------|----------------------------------------------------------------------|--------------------------------------------|
|                       |                                |                                              |                   |                             |                             | CI: 0 (0 / 0%      | i) 🔺 0      | 🔶 6 🤍 1 T.Vol(Shares) 2         | 2,700 Turnover(RM      | 1) 114,582     |                             |                                                    |                                                                      |                                            |
|                       | MyPage 🗸                       | 🗠 Templates 🗸 🕻                              | Portfolio 🗸       | Alert ~                     | E Orders 🗸 🗳 Me             | ket Info 🗸 📘       | News 🗠      | Subscriptions ~                 |                        |                | Select th                   | e orders that                                      | you wish to<br>Order' key in                                         | ∑ ☑<br>Rejected Message                    |
| Trading 1             | Bask                           |                                              |                   |                             |                             |                    |             |                                 |                        | 4              | sena, cii                   |                                                    | Urder, key in                                                        | * 53                                       |
| Basket Ord            | er - 98   REITS                | All Reits orders   Total C                   | )rder : 5   Mar 2 | 8, 2017 9:44:34 /           | AM                          |                    |             |                                 |                        |                | your Irac                   | ding Pin and c                                     | lick Confirm                                                         | <b></b> 53                                 |
| REITS                 |                                | Add Basket Edit                              | Basket De         | lete Basket                 |                             |                    |             |                                 |                        |                |                             |                                                    |                                                                      |                                            |
| Please note<br>Add Or | that all defined p<br>der Edit | arameters (e.g. maximum<br>Order Delete Orde | tradable shares   | , maximum cost,<br>it Order | maximum price, etc.) create | d under the Pre-Or | rder Alerts | s Settings function will not ap | oply to basket orders. |                |                             |                                                    |                                                                      |                                            |
|                       | Order Id                       | Account No.                                  | Exch              | Code                        | Name                        | Last               | B/S         | Туре                            | Qty (x1)               | Price          | Validity                    | Last Sent Date                                     | Account Name                                                         |                                            |
|                       | 573                            | 000019288                                    | BME               | 5212                        | PAVREIT                     | 0.000              |             | Limit                           | 1,000                  | 1.560          | Day                         |                                                    | LIM AH LAY                                                           |                                            |
| ~                     | 572                            | 000019288                                    | BME               | 5212                        | PAVREIT                     | 0.000              | В           | Limit                           | 1,000                  | 1.550          | Day                         |                                                    | LIM AH LAY                                                           |                                            |
|                       | 571                            | 000019288                                    | BME               | 5235SS                      | KLCC                        | 0.000              | E Confi     | firmation On Batch Order        | Submission 🗙           | 7.850          | Day                         |                                                    | LIM AH LAY                                                           |                                            |
| <b>N</b>              | 570                            | 000019288                                    | BME               | 5176                        | SUNREIT                     | 0.000              | S           | ing Pin                         |                        | 1.620          | Day                         |                                                    | LIM AH LAY                                                           |                                            |
| <b>V</b>              | 569                            | 000019288                                    | BME               | 5212                        | PAVREIT                     | 0.000              | E           | Confirm Car                     | icel                   | 1.540          | Day                         |                                                    | LIM AH LAY                                                           |                                            |
|                       |                                |                                              |                   |                             |                             |                    |             |                                 |                        |                |                             |                                                    |                                                                      |                                            |
|                       |                                |                                              |                   |                             |                             |                    |             |                                 |                        |                |                             |                                                    |                                                                      |                                            |
|                       |                                |                                              |                   |                             |                             |                    |             |                                 |                        |                |                             |                                                    |                                                                      |                                            |

![](_page_15_Picture_0.jpeg)

# Viewing your order details

| RHI<br>Cor | B TRADESN<br>ntrol . Convenience . R | Rewards      |             |                  |          |       |           | Smart Points       | 🕞 Flesearch 🕞    | ⊗ 28 Ma<br>Futures 🦁 Warrants | rch 2017 10:56:48 AM | User Guide   Fee<br>Full Screen 🛛 🚯 | dBack   Edit Profile  <br>Connected v1.3.0.1 | Logo<br>1702 |
|------------|--------------------------------------|--------------|-------------|------------------|----------|-------|-----------|--------------------|------------------|-------------------------------|----------------------|-------------------------------------|----------------------------------------------|--------------|
|            |                                      | Tompletes    | Portfolio   |                  | (0%) 🛆 0 | 🔶 8 🗨 | 1 T.Vol(S | hares) 27,700 Turr | over RM) 145,096 |                               |                      | <u>s</u>                            | X                                            |              |
|            |                                      | Templates    | Portiolio   |                  | ders     | Marke |           | News Z             | Sucscriptions    |                               | Calculator Pric      | e Alert Matche                      | d Rejected Me                                | ssag         |
| Trading    | 1 Order Status                       | × +          |             |                  |          |       |           |                    |                  |                               |                      |                                     | \$                                           | E D          |
| Order Sta  | atus                                 |              | ]           | A                |          |       |           |                    |                  |                               | 4                    |                                     | 1                                            |              |
| All Exchg  | GTD Orders ↔                         | All Market V | Account 🗸   | All Type V All S | Stock    |       | Side V    | All Channel 🗸      | All Status 🗸     | Reset                         |                      | 28-03-2                             | 017 09:33:10 AM                              | - 4          |
| Exch       | Date 25-03-2017                      | Account      | <b>Code</b> | ISR Capital      | Market   | B/S   | Type      | GTD (              | SGD 0 010        | Status<br>C RECEIVED          | OriginalQty          | CancelQty<br>0                      | MatchedQty<br>0                              | Ba           |
| SGX        | 24-03-2017<br>23-0 23-03-2017        | PM 0004845   | 48 1D0      | Kimly            | Normal   | В     | Limit     | GTD (              | SGD 0.500        | REJECTED                      | 100                  | 100                                 | 0                                            |              |
| BME        | 22-03-2017<br>21-0                   | PM 0004845   | 48 9431     | SJC              | Normal   | в     | Limit     | GTD (              | MYR 0.850        | UNI/IATCHED                   | 5,000                | 5,000                               | 0                                            |              |
| BME        | 21-03-2017<br>21-0 GTD Orders 3      | PM 0004845   | 48 9881     | LSTEEL           | Normal   | в     | Limit     | GTD (              | MYR 0.260        | UNNATCHED                     | 5,000                | 5,000                               | 0                                            |              |
| BME        | 21-03-2017 01:25:05                  | PM 0004845   | 48 5157     | SAUDEE           | Normal   | в     | Limit     | GTD (              | MYR 0.535        | UNM,ATCHED                    | 3,000                | 3,000                               | 0                                            |              |
| BME        | 21-03-2017 01:24:38                  | PM 0004845   | 48 5149     | TAS              | Normal   | В     | Limit     | GTD (              | MYR 0.795        | REJECTED                      | 3,000                | 3,000                               | 0                                            |              |
| BME        | 21-03-20 7 01:24:20                  | PM 0004845   | 48 5149     | TAS              | Normal   | В     | Limit     | GTD (              | MYR 0.795        | REJECTED                      | 3,000                | 3,000                               | 0                                            |              |
| BME        | 21-03-2017 01:23:36                  | PM 0004845   | 48 0092     | MTOUCHE          | Normal   | В     | Limit     | GTD (              | MYR 0.215        | UNMATCHED                     | 4,000                | 4,000                               | 0                                            |              |
| BME        | 21-03-2017 01:22:36                  | PM 0004845   | 48 5260     | owg              | Normal   | В     | Limit     | GTD (              | MYR 0.915        | UNMATCHED                     | 3,000                | 3,000                               | 0                                            |              |
| SGX        | 20-03-2017 05:24:41                  | PM 0004845   | 48 O39      | OCBC Bank        | Normal   | В     | Limit     | GTD (              | SGD 9.660        | UNMATCHED                     | 100                  | 100                                 | 0                                            |              |
| SGX        |                                      | PM 0004845   | 48 O39      | OCBC Bank        | Normal   | В     | limit     | GTD (              | SGD 9.660        | COMPLE TED                    | 100                  | 0_                                  | 100                                          |              |

# Viewing your order details

|           |          | Displays the time<br>each order event | log for Displ<br>have | ays the details that<br>keyed in for this or | t you<br>rder                      |                     |                           |                          |                |                              |
|-----------|----------|---------------------------------------|-----------------------|----------------------------------------------|------------------------------------|---------------------|---------------------------|--------------------------|----------------|------------------------------|
| RHE       | 3 TR     | ADE SMART                             |                       |                                              |                                    | Wel                 | come suhana87   🕙 28 Marc | h 2017 11:13:18 AM   Use | r Guide   Feed | Back   Edit Profile   Logout |
| Con       | trol . C | onvenience . Rewards                  |                       |                                              | Smart Points                       | s 🔞 Research 🥫      | Futures 🔞 Warrants        | Settings 🛃 Full Settings | breen - 🥱 Cr   | onnected v1.3.0.170216       |
|           |          |                                       |                       | CI: 0 (0 / 0%) 🔺 0 🍦 8                       | <b>▼ 1</b> T.Vol(Shares) 27,800 Tu | urnover(RM) 145,247 |                           |                          |                |                              |
|           |          | vPage 💟 📥 Templates 🗸                 | Portfolio             | 🖉 🔄 Orders 🗸 🔮 Ma                            | rket Info 🗸 📔 News 🗸               | Subscriptions V     |                           | Calculator Price Aler    | t Matched      | Rejected Message             |
| Trading   | 1        | Order Status 🗙                        | +                     |                                              |                                    |                     |                           |                          |                | ÷ 55                         |
| Order Sta | tus      |                                       |                       |                                              |                                    |                     |                           |                          | j              | <b>1</b> 53                  |
| All Exchg | ~        | Order Information                     | K                     |                                              | 53                                 | X Status v          | Reset 1                   |                          | 28-03-20       | 17 09:33:10 AM 🗘             |
| Exch      | Date     | Order Event Ord                       | er Detail             |                                              |                                    | Price               | Status                    | OriginalQty C            | ancelQty       | MatchedQty B:                |
| BME       | 28-0     | Account No.                           |                       | Dealer Code                                  |                                    | MYR 0.300           | IN MARKET                 | 200                      | 100            |                              |
| BME       | 28-0     | Account Name                          |                       |                                              |                                    | MYR 0.300           | CANCELLED                 | 200                      | 200            |                              |
| BME       | 28-0     | Exchange (Market)                     | SGX (Normal)          | Order Type                                   | Limit                              | MYR 0.300           | IN MARKET                 | 200                      |                |                              |
| BME       | 28-0     | Stock Code (Name)                     | 5EC (ISR Capital)     | Validity                                     | GTD (31-03-2017)                   | MYR 0.300           | IN MARKET                 | 400                      | 0              |                              |
| SCY       | 23.0     | Buy/Sell                              | Buy                   | Stop Price                                   |                                    |                     |                           | 100                      | 0              | 0                            |
|           | 23-0     | Price                                 | SGD 0.010             | Channel                                      | GTSWeb                             |                     | C. RECEIVED               | 100                      |                | 0                            |
|           |          | Status                                | C. RECEIVED           | Order Date Time                              | 23-03-2017 02:36:32 PM             |                     |                           |                          |                |                              |
|           |          | Order Quantity (x1)                   | 100                   | Expiry Date Time                             | 31-03-2017 05:06:00 PM             |                     |                           |                          |                |                              |
|           |          | Cancelled Quantity (x1)               | 0                     | Exchange Order No.                           |                                    |                     |                           |                          |                |                              |
|           |          | Matched Quantity (x1)                 | 0                     | Order No.                                    | 550821                             |                     |                           |                          |                |                              |
|           |          | Balance Quantity (x1)                 | 100                   | Entered By                                   | patrick                            |                     |                           |                          |                |                              |
|           |          | Conditional Info                      |                       | Counterparty Info                            |                                    |                     |                           |                          |                |                              |
|           |          |                                       |                       |                                              |                                    |                     |                           |                          |                |                              |
|           |          |                                       |                       |                                              |                                    |                     |                           |                          |                |                              |

![](_page_17_Picture_0.jpeg)

### Amending your order

![](_page_17_Figure_4.jpeg)

**RHB TRADESMART** 

Control . Convenience . Rewards

# ★ MANAGING YOUR WATCHLIST

| RHB TRADESMART<br>Control . Convensionce . Rewards                                                      | 🔺 1 🖕 0 👿 🖩 T.Vol(Shares) 6,500 Turnover(RM) 15,340                                                                         | 1 Adding stocks to watchlist<br>On Quotes page, select the<br>stock and right-click to<br>bring up the menu. Click on<br>'Add to Watchlist' and<br>select the Watchlist                                                                                                    |
|----------------------------------------------------------------------------------------------------|----------------------------------------------------------------------------------------------------|----------------------------------------------------------------------------------------------------|
| Alert     Dectrolin     Dectrolin     Dectrolin     Dectrolin     Dectrolin     Dectrolin     Dectrolin | Coders      ✓ Market Info     ✓ News                                                                                        | Calculator Price Alert Matched Rejected Message                                                                                                    |
| Cuotes Porboio Price Alert X + Quotes BME - Normal - Code/Name Top 50 Volume - Se                       | here and select 'Watchlist'                                                                                                 | <b>*</b> ***                                                                                                    |
| Exch Code N Sts Name Ref Open High                                                                      | Low B/Qty Buy Self S/Qty                                                                                                    | L.Vol Last Chg %Chg Volume TOCP S M                                                                                                    |
| BME 5959<br>NYS AOS<br>BME 0703 From different markets, identified                                      | Buy         F2         94,400         100           Sett         F4         -         -                                     | Click here to go to Watchlist                                                                                                    |
| SGX 5GZ by the Exchange column HKG 2821 A ABF PAIF 120 120 120 1                                        | Add to Watchlist  Watchlist  100,000 Remove from Watchlist  Watchlist 2 10 Watchlist 3 10                                   | - 0.098 0.000 0.00 N<br>10 120 0.200 0.17 10 - N                                                                                                    |
| BME 1155 Removing stocks from watchlist                                                                 | 7.99 Watchlist 4 100<br>Technical Chart                                                                                     | 1,300 8.000 -0.010 -0.12 2,329,000 8.000 N                                                                                                    |
| BME 0034 Highlight the stock from your<br>BME 7215 Watchlist, right-click to bring                      | Watchlist 5         1,364,200           News         Watchlist 6         181,900           Entitiements         Watchlist 7 | 0.000 0.00 • N<br>500 0.265 0.000 0.00 151,000 - • N                                                                                                    |
| Market Quoue - [BME] 4<br>Up the menu. Select 'Remove<br>from Watchlist'                                | Tracker         Watchlist 8         )           Stock Movement         Watchlist 9         ASIA                             | Limit v BUY SELL PIN Keep PIN                                                                                                    |
| BQty<br>153,100 2.360 2.360                                                                             | SQt     Market Depth (Queue)     Watchlist 10       243     Fundamental Detabase     V       Add to Price Alert     V       | Price (MYR) Validity<br>Carter State State S |
|                                                                                                    | Available Limit [BME] Alf                                                                                                   | BUY                                                                                                    |

![](_page_19_Picture_0.jpeg)

# SETTING UP YOUR WATCHLIST

![](_page_19_Picture_3.jpeg)

![](_page_20_Picture_1.jpeg)

| Yo<br>cor<br>ma<br>Exc | ur price al<br>nprise sto<br>rkets, idei<br>hange co | ert sto<br>cks fro<br>ntified<br>lumn | ocks can<br>om differ<br>by the | ent     |           | 3       | To vie<br>set th<br>Alert | ew all stoc<br>ne price ale<br>' from the | ks tha<br>erts, se<br>Alert n | t you hav<br>elect 'Prio<br>nenu | ve<br>ce     |     |             |         |            | 4 The<br>cha<br>ale | e price<br>nge co<br>rt is me | alert ic<br>lour or<br>et | on will blink and<br>nce any price |
|------------------------|------------------------------------------------------|---------------------------------------|---------------------------------|---------|-----------|---------|---------------------------|-------------------------------------------|-------------------------------|----------------------------------|--------------|-----|-------------|---------|------------|---------------------|-------------------------------|---------------------------|------------------------------------|
| Quot                   | MyPage                                               | r 🗠                                   | Quotes ~                        | Portf   | olio 🗸    | Alert ~ | Crder                     | s 🗸 🗳 Marki                               | at Info ~                     | News ~                           | oren (now) o |     |             |         | Calculator | Price Alert Match   | ) 🔄<br>ed Rejecte             | ⊠<br>xd Message           |                                    |
| Quotes                 |                                                      |                                       |                                 |         |           |         |                           |                                           |                               |                                  |              | _   |             |         |            |                     |                               | •                         |                                    |
| BME                    | ~ Normal                                             | ✓ Code                                | /Name                           | Тор     | 50 Volume | ~       | Sort by 🗸                 | Price Alert Setting                       |                               |                                  |              | ×   | _           |         |            | _                   |                               |                           |                                    |
| Exch                   | Code N                                               | Name                                  |                                 | Ref     | Open      | High    | Low                       | Stock Code                                | 0095                          |                                  |              |     | L.Vol       | Chg     | %Chg       | Volume              | TOCP                          | S M                       |                                    |
| BME                    | 1589                                                 | TEBRA                                 | Buy                             |         | 1.200     | 1.200   | 1.190                     | Stock Name                                | XINGHE                        |                                  |              |     | 100         | 0.000   | 0.00       | 200                 | 0.000                         | • N                       |                                    |
| BME                    | 9997                                                 | PENSC                                 | Sell                            |         | 0.590     | 0.590   | 0.590                     | Target Buy Price                          |                               |                                  |              | -11 | 100         | 0.000   | 0.00       | 100                 | 0.000                         | N                         |                                    |
| BME                    | 9962                                                 | GMUTI                                 | Add to Watchlis                 | ŧ >     | 0.470     | 0.470   | 0.470                     | Target Sell Price                         |                               |                                  | •            |     | 100         | 0.010   | 2.17       | 100                 | 0.000                         | • N                       |                                    |
| BME                    | 5222                                                 | FGV                                   |                                 |         | 3.850     | 3.850   | 3.850                     |                                           |                               |                                  | $\sim$       |     | 100         | 0.010   | 0.26       | 100                 | 0.000                         | • N                       |                                    |
| BME                    | 0028                                                 | WILLO                                 | Intraday Chart                  |         | 0.850     | 0.850   | 0.850                     | Notes                                     |                               |                                  |              |     | 100         | 0.000   | 0.00       | 100                 | 0.000                         | N                         |                                    |
| BME                    | 9954                                                 | AKNIGI                                | Taskelaal Chad                  | 2       | 0.000     | 0.000   | 0.000                     |                                           |                               |                                  |              | 2   | On th       | ie sett | ing box    | k, key in yo        | our                           | N                         |                                    |
|                        | Hiahliah                                             | t the s                               | tock fron                       | n anv   | page      | 0.000   | 0.000                     |                                           |                               |                                  |              | ~   | Targe       | et Buy  | Price,     | Farget Sel          | Price,                        | N                         |                                    |
| 1                      | and right                                            | t-click                               | to bring                        | un th   | р<br>Р    |         | <b>.</b>                  |                                           |                               |                                  |              |     | Note        | s if an | y and c    | lick on 'Sa         | ve'                           | _                         |                                    |
|                        | monu S                                               | alact 1                               | Add to Dr                       |         | lort'     |         | <b>• •</b>                |                                           |                               |                                  |              | _   |             | -       | DIN        | Ka                  | DIN O                         | _                         |                                    |
|                        | menu. J                                              |                                       |                                 |         |           |         |                           | Last Updated Date                         |                               |                                  |              | im  | nt 👻 🖸 BU   |         | PIN        |                     | op Pile                       |                           |                                    |
|                        | DVI<br>C                                             | 900<br>100                            | Market Depth (C                 | Queue)  | 0.000     |         | SQty                      |                                           |                               |                                  |              |     | Price (MYR) | Validi  | ty         |                     |                               |                           |                                    |
|                        | •                                                    |                                       | Fundamental D                   | atabase |           |         |                           | Clea                                      |                               | Save (                           | Close        | 0   | 0.470       | 🗘 Day   | ~          |                     |                               |                           |                                    |
|                        |                                                      |                                       | Add to Price Ale                | art     |           |         |                           |                                           |                               |                                  |              | AL  | L (9962)    |         | _          |                     |                               |                           |                                    |
|                        |                                                      |                                       |                                 |         |           |         |                           |                                           |                               |                                  | •            |     |             |         |            | BUY                 |                               |                           |                                    |
|                        |                                                      |                                       |                                 |         |           |         |                           |                                           |                               |                                  |              |     |             |         |            |                     |                               |                           |                                    |
|                        |                                                      |                                       |                                 |         |           |         |                           |                                           |                               |                                  |              |     |             |         |            |                     |                               |                           | 1                                  |

![](_page_21_Figure_3.jpeg)

![](_page_22_Picture_0.jpeg)

#### Settings

| Control . Conv                                                          | DESMA<br>renience . Rew                      | ART<br>vards                     | e<br>J                 |                         |                             | Welcome johndoe   🕑 22 March 2017 04:43:50 PM   User Guide   FeedBack   Edit Profile   Logout<br>S Smart Points 🔞 Research 🎯 Futures 🖤 Warrants 🔅 Settings 💱 Full Screen 🔇 Connected v1:3:0.170216 |               |                         |                                  |                        |                                  |                              |                             |                                  |              |                         |             |                               |  |  |  |
|-------------------------------------------------------------------------|----------------------------------------------|----------------------------------|------------------------|-------------------------|-----------------------------|----------------------------------------------------------------------------------------------------|---------------|-------------------------|----------------------------------|------------------------|----------------------------------|------------------------------|-----------------------------|----------------------------------|--------------|-------------------------|-------------|-------------------------------|--|--|--|
| Settings Settings Trading 1 Price Alert Email Alerts Email Alerts       |                                              |                                  |                        |                         | × 1                         | Manage alerts pertaining to orders<br>made on the web                                                                                                    |               |                         |                                  |                        |                                  |                              |                             |                                  |              |                         |             | X Z D D thed Rejected Message |  |  |  |
| Top Volume<br>Ex M Code<br>NY N BAC<br>SG N N21<br>SG N E5H<br>SG N 5GZ | Name<br>Bank of A<br>Noble<br>Golden A<br>AA | МуР                              | 'age                   |                         |                             | Manage the frequency of the alerts<br>sent to your email and change your<br>email address here. Please note that<br>this will not change your email for<br>communications with the bank            |               |                         |                                  |                        |                                  |                              | e between 1 - 500,000)      |                                  |              |                         |             |                               |  |  |  |
| SG N A75<br>B N 1155<br>B N 5099                                        | Ace Achi<br>MAYBANK<br>AIRASIA               | 0.016<br>10.1<br>3.050           | 0.016<br>10.1<br>3.050 | 0.016<br>9.170<br>3.000 | 1,519,000<br>2,100<br>2,000 | 0.015<br>10.0<br>3.000                                                                                                    | 0.017<br>10.0 | 50,000<br>4,700<br>-    | 0.016                            | 20,000<br>200<br>1,000 | 0.000<br>-0.0                    | 0.00<br>-0.20<br>-1.64       | 250,000<br>118,800<br>6,000 | 0.016<br>8.220<br>1.900          | 8.2<br>1.9   |                         | 1           |                               |  |  |  |
| B N 5218<br>SG N A35<br>SG N 5DN<br>SG N L38                            | SKPETRO<br>ABF SG<br>Ezra<br>AF Global       | 2.430<br>1.148<br>0.011<br>0.176 |                        |                         | 5,000<br>500<br>-<br>500    |                                                                                                    |               | -<br>21,000<br>-<br>100 | 2.430<br>1.148<br>0.011<br>0.176 |                        | 0.000<br>0.000<br>0.000<br>0.000 | 0.00<br>0.00<br>0.00<br>0.00 | 1,800<br>100<br>-<br>-      | 1.620<br>1.180<br>0.044<br>0.200 | 1.1:<br>0.1: | Last Updated D<br>Clear | ate<br>Save | Remove Alert                  |  |  |  |

![](_page_23_Picture_0.jpeg)

#### Settings - Backing Up Customised Pages

![](_page_23_Picture_4.jpeg)

![](_page_24_Picture_0.jpeg)

#### **Settings for Quotes Page**

To customise settings for your Quotes page, click on the settings icon on quotes and select "Template".

![](_page_24_Figure_5.jpeg)